## İNTERNET BANKACILIĞI VEYA MÜŞTERİ İLETİŞİM MERKEZİ KANALLARI İLE NASIL PEŞİN OKUL ÖDEMESİ YAPILIR?

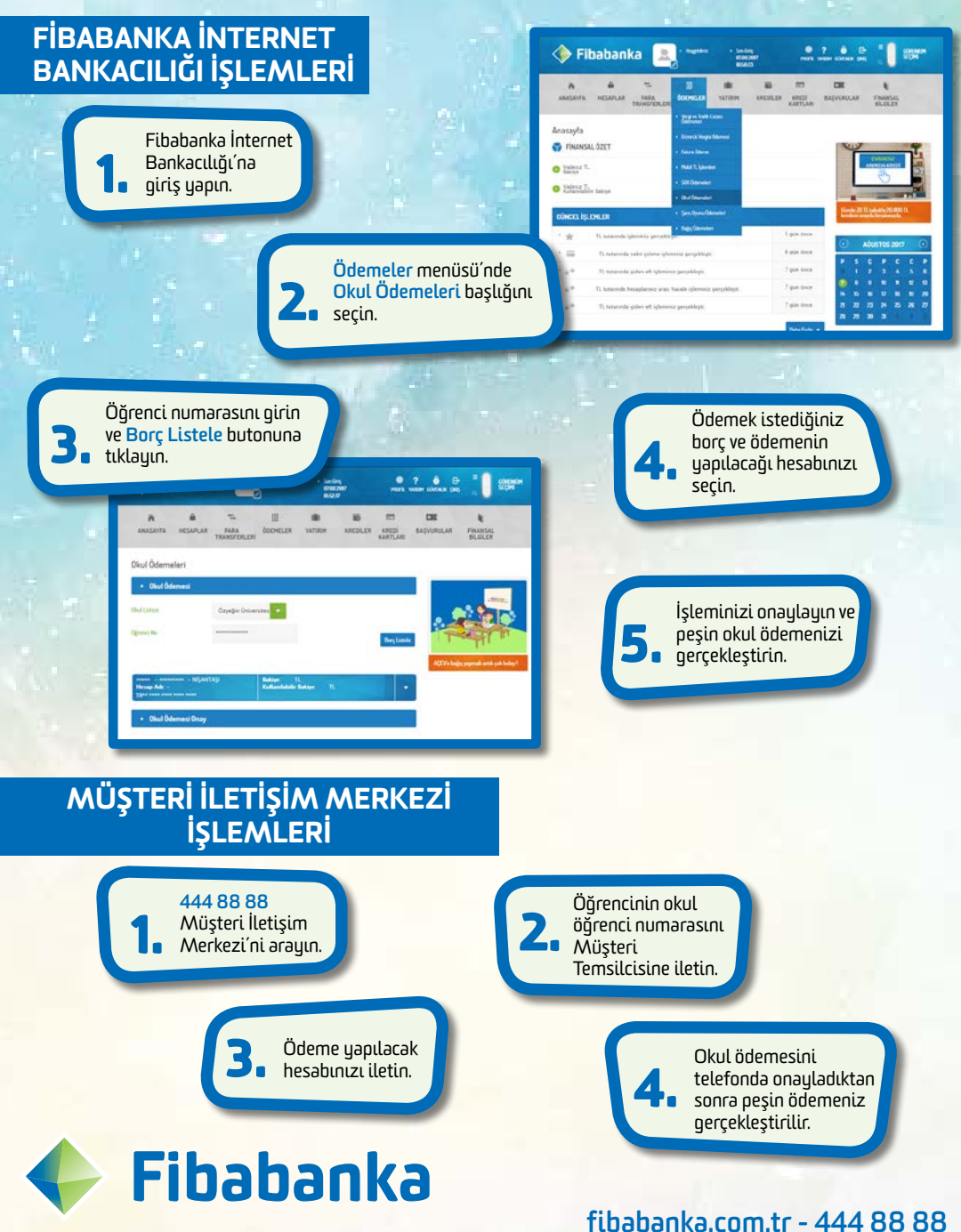

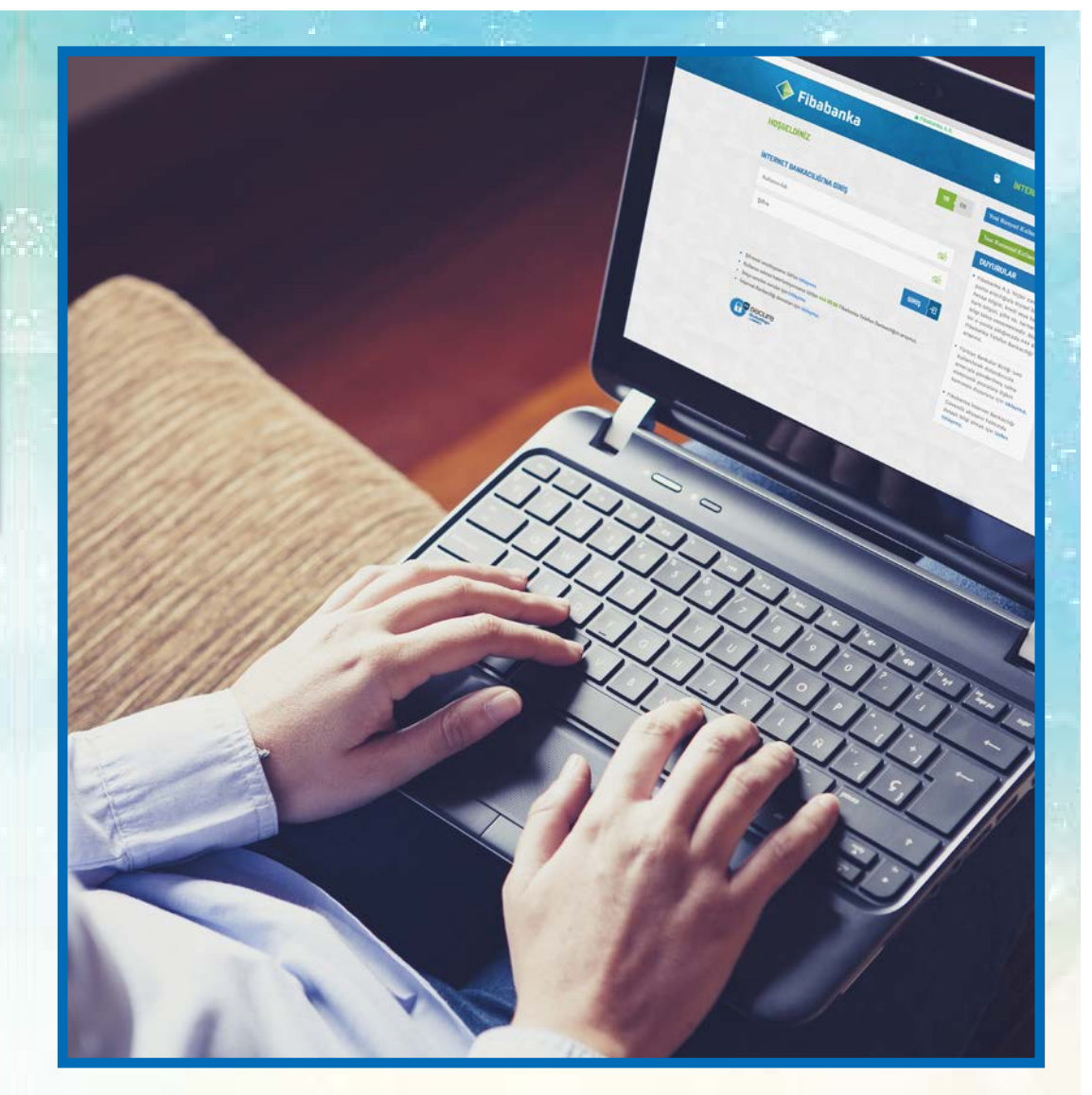

## PEŞİN OKUL ÖDEMENİZİ KOLAYLAŞTIRICI ADIMLAR

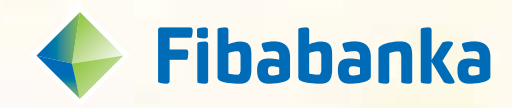

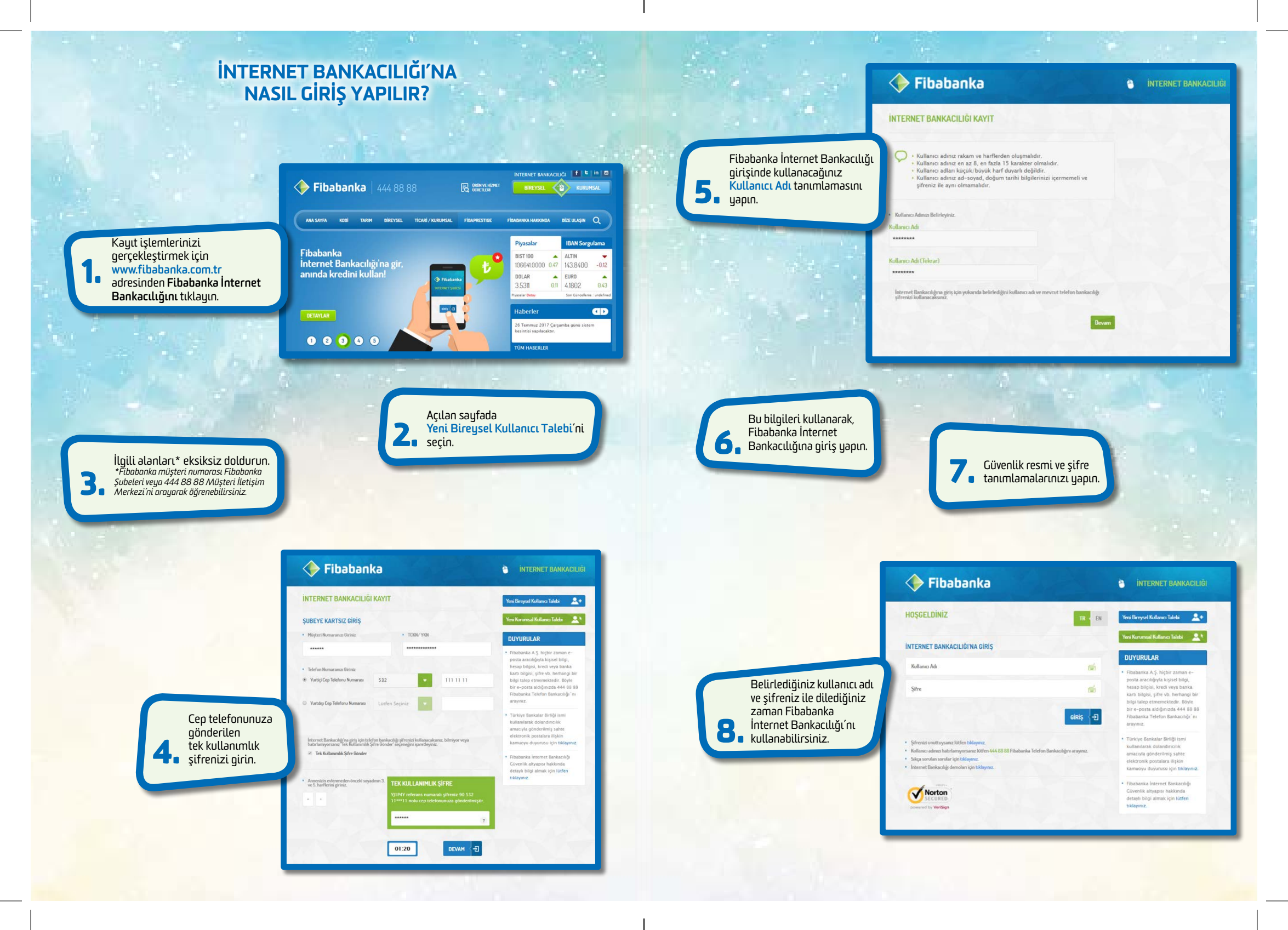